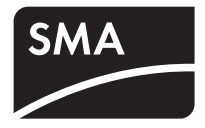

# Firmware Update with SD Card SUNNY BOY 3000TL / 4000TL / 5000TL

**Technical Description** 

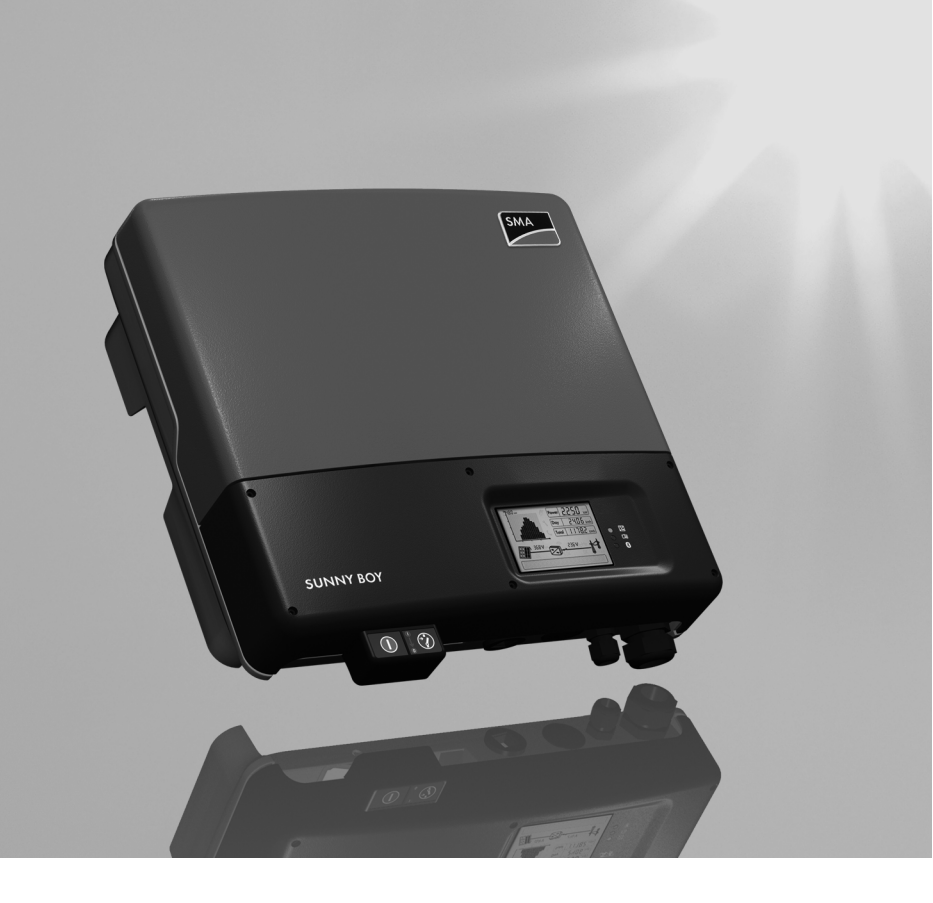

ΕN

# Table of Contents

| 1   | Notes on this Manual 5  |
|-----|-------------------------|
| 1.1 | Validity                |
| 1.2 | Target Group 5          |
| 1.3 | Symbols Used 5          |
| 2   | Safety Precautions      |
| 3   | Preparing the SD Card7  |
| 4   | Updating the Firmware   |
| 4.1 | Inserting the SD Card 8 |
| 4.2 | Update Messages         |
| 4.3 | Removing the SD Card 10 |
| 5   | Contact                 |

Table of Contents

## 1 Notes on this Manual

## 1.1 Validity

This manual describes the firmware update with SD card for SMA Solar Technology inverters of type Sunny Boy 3000TL (SB 3000TL-20), 4000TL (SB 4000TL-20) and 5000TL (SB 5000TL-20).

## 1.2 Target Group

Only qualified electricians may carry out the firmware update with SD card.

## 1.3 Symbols Used

The following types of safety instructions and general information appear in this document as described below.

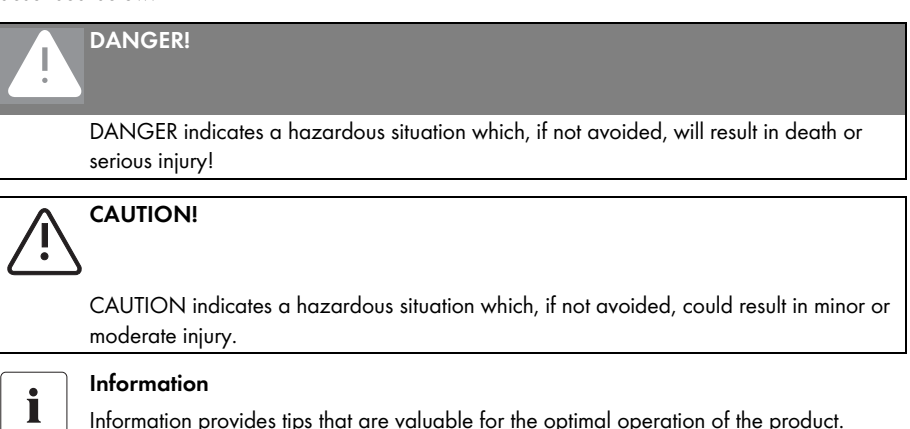

## 2 Safety Precautions

### DANGER!

Danger to life due to high voltages in the inverter!

• All work on the inverter must only be carried out by a qualified electrician.

### CAUTION!

#### Danger of burn injuries due to hot housing parts!

During operation, the upper lid of the housing and the housing body may become hot.

• Only touch the lower housing lid during operation.

## 3 Preparing the SD Card

Use an SD card with a maximum of 2 GB of storage space.

1. Format the SD card in order to ensure a flawless update process.

2. Copy bin file with firmware of the inverter into a sub-directory UPDATE on the SD card.

Firmware will be provided if requested through the SMA Technical Service Line.

| File Edit View                     | <ul> <li>Zum Archive hinzufügen</li> <li>Zu "Archive.rar" hinzufügen</li> <li>Packen und als E-Mail versenden</li> <li>Zu "Archive.rar" hinzufügen und als E-Mail versenden</li> </ul> |    |
|------------------------------------|----------------------------------------------------------------------------------------------------|----|
| Address 🖳 My C                     | Format                                                                                                    | Г  |
| Name                               | Eject                                                                                                    | i. |
| Devices with R                     | Cut<br>Copy                                                                                                    |    |
| 31/2 Floppy (A:)<br>DVD Drive (D:) | Create Shortcut<br>Rename                                                                                                    |    |
| Removable Disk                     | Properties                                                                                                    |    |
| SD_KARTE (G:)                      | Removable Disk                                                                                                    |    |
| Removable Disk (H:) Removable Disk |                                                                                                    |    |
| Formats the selected drive.        |                                                                                                    |    |

| 🗁 G:\UPDATE        |                  |                      |                    |
|--------------------|------------------|----------------------|--------------------|
| File Edit View     | Favorites T      | ools Help            |                    |
| 🕒 Back 🔹 🕘         | - 🏚 🔎            | Search 😥 Fold        | ters 🕼 🍞 🗙         |
| Address 🛅 G:\UPI   | DATE             |                      |                    |
| Name 🔺             |                  | Size                 | Туре               |
| UPD_S85000TL-      | 2_V1.70.bin      | 3,609 KB             | BIN File           |
|                    |                  |                      |                    |
|                    |                  |                      |                    |
|                    |                  |                      |                    |
|                    |                  |                      |                    |
|                    |                  |                      |                    |
|                    |                  |                      |                    |
| 1 objects          |                  |                      |                    |
|                    |                  |                      |                    |
| -                  | prianing and pa  | curity               |                    |
| B My Computer      | Zum Archiv hin   | zufügen              |                    |
| File Edit View     | Zu "Archive.ra   | r" hinzufügen        |                    |
| Ond O              | Packen und als   | E-Mail versenden     |                    |
| G Back + G         | 🖹 Zu "Archive.ra | r" hinzufügen und al | s E-Mail versenden |
| Address 🖳 My C     | Format           |                      |                    |
| Name               | Eject            |                      |                    |
| Devices with R     | Cut              |                      |                    |
|                    | Conv             |                      |                    |
| 31⁄2 Floppy (A:) - |                  |                      |                    |
| DVD Drive (D:)     | Create Shorto    | Jt.                  |                    |
| Removable Disl     | Rename           |                      |                    |
| Removable Disl     | Properties       |                      |                    |
| SD_KARTE (G:)      | Rem              | ovable Disk          |                    |
| Removable Disk     | (H:) Rem         | ovable Disk          |                    |

- 3. Eject the SD card from card reader.
- ☑ The SD card can now be used for a firmware update in an inverter.

Ejects the removable disk from the drive.

## 4 Updating the Firmware

## 4.1 Inserting the SD Card

4.2 Update Messages

- 1. Open the inverter as described in its installation guide.
- 2. Insert the SD card into the slot with the slanted corner at the bottom until it locks into place.
- 3. Close the inverter and commission it as described in its installation guide.

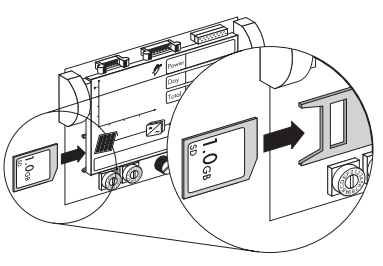

| 25 <b>368 A-</b> | 5 VA | K |
|------------------|------|---|
|                  | 00   |   |
| REALING SI CAR   | 0    |   |

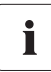

### Different display messages

1. The inverter begins checking the SD card.

If the display shows messages other than those displayed here, there is an error. The error messages are described in the installation guide of the inverter, ordered by the event number on the display.

| Description                                                                                                    | Display Message                        |
|----------------------------------------------------------------------------------------------------|----------------------------------------|
| <ul> <li>The inverter has compared the update file with the firmware and has determined that an update is necessary. The message is displayed for 10 seconds.</li> <li>Remove the SD card as described in Chapter 4.3 "Removing the SD Card" (page 10).</li> </ul> | 368 VA-<br>00 236 VA<br>UPINTE FILE DK |
| • The following shows the messages of the inverter component for which an update can be carried out (see Section 2).                                                                                                    |                                        |
| The firmware update of all components will take approx. 8 minutes.                                                                                                    |                                        |
| There is no update file on the SD card or the update file<br>is not intended for this type of inverter. The message is<br>displayed for 10 seconds.                                                                                                    |                                        |
| • Remove the SD card as described in Chapter<br>4.3 "Removing the SD Card" (page 10) and save<br>correct update file on the SD card.                                                                                                    |                                        |

| Description                                                                                                    | Display Message                          |
|----------------------------------------------------------------------------------------------------|------------------------------------------|
| The firmware version of the inverter corresponds to the version of the update file. An update of the inverter firmware is not necessary. The message is displayed for 10 seconds. | A A A A A A A A A A A A A A A A A A A    |
| <ul> <li>Remove the SD card as described in Chapter<br/>4.3 "Removing the SD Card" (page 10).</li> </ul>                                                                          | Changing display message every 5 seconds |

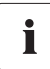

#### End of update

The update of an individual component is completed if the message for the update of the next component or the message < Update finished > is displayed.

The update of the communication component is 2. being carried out. The message is displayed for approx. 1 minute.

| <b>H</b> | 368 V |      | 231   | 5 VA | K    |
|----------|-------|------|-------|------|------|
|          | 00    |      | 100   | 00   |      |
| UPIF     | TE    | EOMM | 1LINI | CAT  | EDN) |

- The update of the language table is being carried 3. out. The message is displayed for approx. 5 seconds.
- The update of the **main computer** is being carried 4. out. The message is displayed for approx. 2 minutes.
- 5. The update of the **display** is being carried out. The message is displayed for approx. 30 seconds.

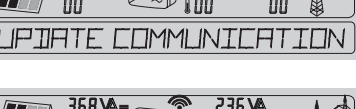

| 368     | A= 236\   | A  | K |
|---------|-----------|----|---|
|         |           | 00 |   |
| LIPIATE | LANG TABL | _E |   |

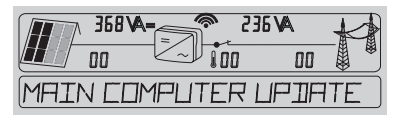

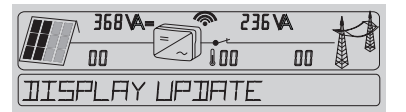

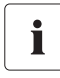

#### Switching off the display

During the update, the display may be switched off for up to a minute (no display).

6. The update of the **RS485i module** is being carried out. The message is displayed for approx. 2 minutes.

| A 968 A- 235 A      |  |
|---------------------|--|
|                     |  |
| RSHBSI MOJUL UPIATE |  |

- The update of the module for Bluetooth<sup>®</sup> Wireless Technology is being carried out. The message is displayed for approx. 1 minute.
- ☑ The firmware update is completed. The message is displayed for 30 seconds. Afterwards, the inverter displays its initialization messages.

Remove the SD card as described in Chapter 4.3 "Removing the SD Card" (page 10).

### Faulty update of a component

If the update of a component could not be carried out after several attempts, the adjacent display messages will appear (example of an unsuccessful *Bluetooth* update) for 20 seconds. Afterwards, the message for the update of the next component or the message < Update finished > is displayed.

### 4.3 Removing the SD Card

- 1. Open the inverter as described in its installation guide.
- 2. Push the SD card in a little and release it.

The SD card is ejected a little and you can remove it.

3. Close the inverter and commission it as described in its installation guide.

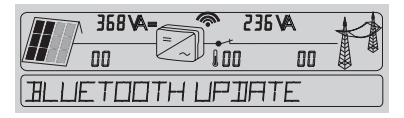

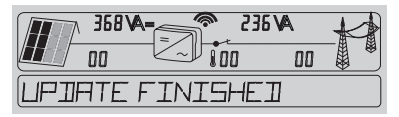

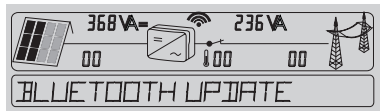

Changing display message every 5 seconds

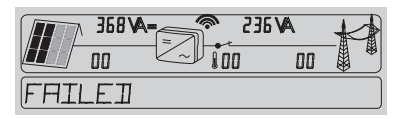

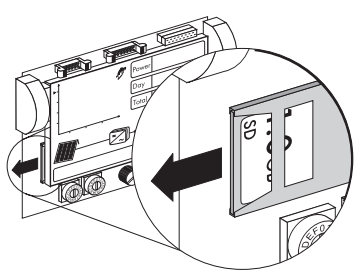

## 5 Contact

If you have technical problems concerning our products, please contact the SMA Service Line. We require the following information in order to provide you with the necessary assistance:

- Inverter Type
- Series number of the Sunny Boy
- Type and number of modules connected
- Event number or display of the Sunny Boy
- Type of communication, if applicable
- Type of fault signaling contact connected, if applicable

### SMA Solar Technology AG

Sonnenallee 1 34266 Niestetal, Germany www.SMA.de

#### Service Line

| Inverter:      | +49 561 9522 1499  |
|----------------|--------------------|
| Communication: | +49 561 9522 2499  |
| Fax:           | +49 561 9522 4699  |
| E-Mail:        | serviceline@SMA.de |

The information contained in this document is the property of SMA Solar Technology AG. Publishing its content, either partially or in full, requires the written permission of SMA Solar Technology AG. Any internal company copying of the document for the purposes of evaluating the product or its correct implementation is allowed and does not require permission.

### **Exclusion of liability**

The general terms and conditions of delivery of SMA Solar Technology AG shall apply.

The content of these documents is continually checked and amended, where necessary. However, discrepancies cannot be excluded. No guarantee is made for the completeness of these documents. The latest version is available online at www.SMA.de or from the usual sales channels.

Guarantee or liability claims for damages of any kind are excluded if they are caused by one or more of the following:

- Damages during transportation
- Improper or inappropriate use of the product
- · Operating the product in an unintended environment
- · Operating the product whilst ignoring relevant, statutory safety regulations in the deployment location
- · Ignoring safety warnings and instructions contained in all documents relevant to the product
- · Operating the product under incorrect safety or protection conditions
- · Altering the product or supplied software without authority
- The product malfunctions due to operating attached or neighboring devices beyond statutory limit values
- In case of unforeseen calamity or force majeure

The use of supplied software produced by SMA Solar Technology AG is subject to the following conditions:

- SMA Solar Technology AG rejects any liability for direct or indirect damages arising from the use of software developed by SMA Solar Technology AG. This also applies to the provision or non-provision of support activities.
- Supplied software not developed by SMA Solar Technology AG is subject to the respective licensing and liability agreements
  of the manufacturer.

#### **SMA Factory Warranty**

The current guarantee conditions come enclosed with your device. These are also available online at www.SMA.de and can be downloaded or are available on paper from the usual sales channels if required.

### Trademarks

All trademarks are recognized even if these are not marked separately. Missing designations do not mean that a product or brand is not a registered trademark.

#### SMA Solar Technology AG

Sonnenallee 1 34266 Niestetal Germany Tel. +49 561 9522-0 Fax +49 561 9522-100 www.SMA.de E-Mail: info@SMA.de © 2004 to 2009 SMA Solar Technology AG. All rights reserved

13

# SMA Solar Technology AG

www.SMA.de

Sonnenallee 1 34266 Niestetal, Germany Tel.: +49 561 9522 4000 Fax: +49 561 9522 4040 E-Mail: Vertrieb@SMA.de Freecall: 0800 SUNNYBOY Freecall: 0800 78669269

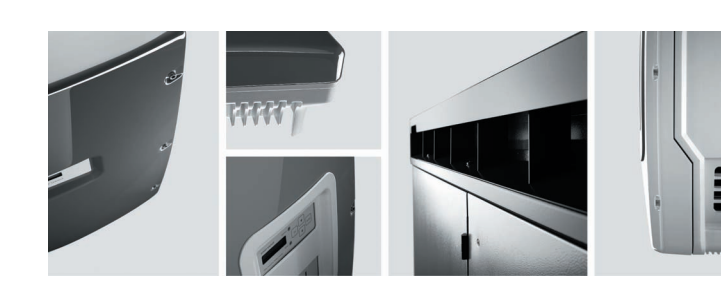

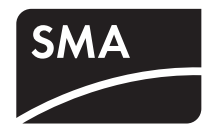